## NJFU-1X 操作说明

(1) PC 端:

以 WINDOWS11 为例:

第一步,选择无感知认证对应的无线信号名称:NJFU-1X, 并点击连接

| ÷          | WLAN          |    |  |
|------------|---------------|----|--|
| <b></b>    | NJFU-1X<br>安全 |    |  |
|            | ✓ 自动连接        |    |  |
|            |               | 连接 |  |
| <b>?</b> 8 | RuiRui        |    |  |
| <b>~</b>   | CHINANJFU     |    |  |

第二步, 输入网络认证系统的用户名和密码, 点击确定

| ()<br>() | NJFU-1X<br>安全 |    |  |  |  |  |
|----------|---------------|----|--|--|--|--|
|          | 输入你的用户名和密码    |    |  |  |  |  |
|          | 20:           | 账号 |  |  |  |  |
|          | ••••• 密码      |    |  |  |  |  |
|          | 确定            | 取消 |  |  |  |  |

点击确定后系统自动完成认证。

本次认证后,再次进入无线信号覆盖区域,将自动完成 网络认证。 (2) 移动端:

以 Android 手机为例

第一步,选择无感知认证对应的无线信号名称: NJFU-1X,并点击连接

| 17:22        |                            | 1.99 <sup>5G</sup> ıll <sup>5G</sup> ıll 🥱 | 67 4    |
|--------------|----------------------------|--------------------------------------------|---------|
| $\leftarrow$ |                            |                                            | 0       |
| W            | LAN                        |                                            |         |
| WL/          | AN                         |                                            |         |
| 网络           | 加速                         |                                            | >       |
| (î:          | NJFU-WiFi (2.46/56)<br>已连接 |                                            | >       |
| 已保           | 存的WLAN                     |                                            |         |
| ((:-         | eduroam (2.4G/5G)          | <b></b>                                    | >       |
| 选取           | 附近的 WLAN                   |                                            | $\odot$ |
| ((;;         | 51003 (2.4G/5G)            |                                            | >       |
| ((:-         | ChinaNet-PPxR              | <b>A</b>                                   | >       |
| ((i•         | iTV-PPxR                   |                                            | >       |
| (îř          | 51005 (2.4G/5G)            |                                            | >       |
| (îř          | NJFU-CERNEWAN              | I_2.4G 🗎                                   | >       |
| (î•          | NJFU-1X (2.4G/5G)          | â                                          | >       |
| ((;;         | NJFU-CERDWAN_              | 5G 5G 🔒                                    | >       |

第二步, 输入网络认证系统的用户名和密码, 点击加入

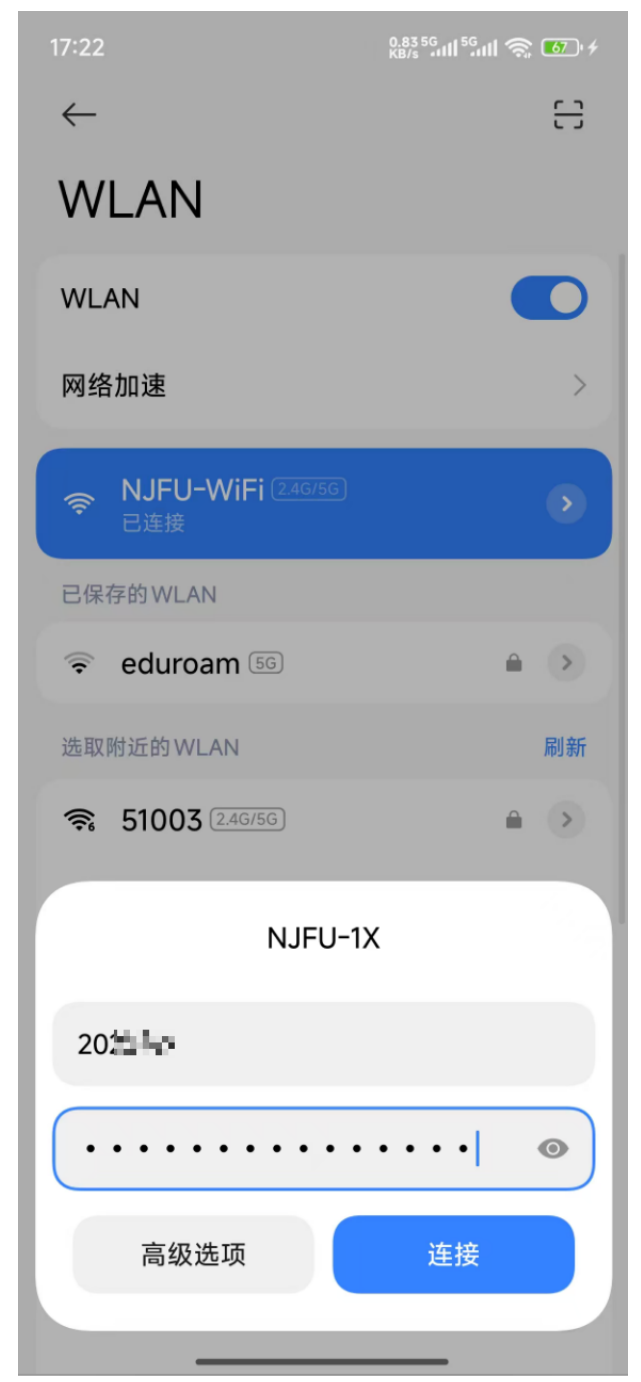

点击连接后自动完成认证。

本次认证后,再次进入无线信号覆盖区域,将自动完成 网络认证。

提示:

IOS 系统点连接后需要点击信任后即可加入。